## How to deposit a preprint

This guide explains how to deposit a new preprint output in Symplectic Elements.

Please note: the preprint template should only be used for outputs that are not under review with a journal. For outputs that have been submitted to or accepted by a journal, please instead use the journal article template.

## Depositing a preprint

- 1. Log in to Symplectic Elements <u>https://publications.leeds.ac.uk</u> using your IT username and password.
- 2. On your Homepage, scroll down to your 'Research outputs' tile and click the plus sign (+) 'Add New'.

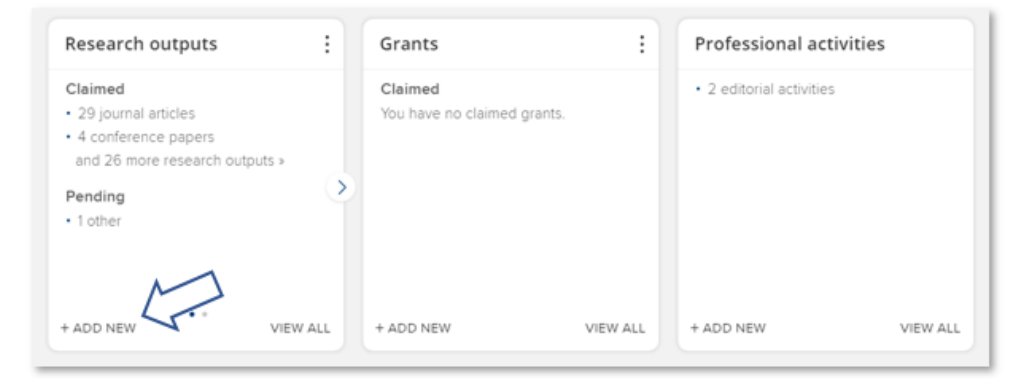

3. A new 'Add a new research output' window will open. Choose 'Preprint' from the options listed.

| Select research cuput type |                  |                                           |                 |
|----------------------------|------------------|-------------------------------------------|-----------------|
| Journal article            | Conference paper | Presentation<br>(conference/workshop etc) | Book            |
| Chapter                    | Report           | Internet publication                      | Performance     |
| Composition                | Ethibition       | Poster                                    | Artefact        |
| Design                     | Patent           | Scholarly edition                         | Software / Code |
| Thesis / Dissertation      | Other            | Dataset                                   | Media           |
| Working paper              | Preprint         | T                                         |                 |

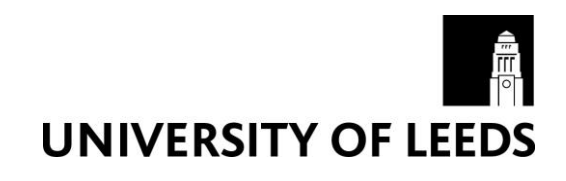

4. You will be directed to a new 'Let's get started' screen. Enter the Title or DOI for your preprint and click 'Search'.

| et's get started                      | Tell us more                                 | Link to funding                                                     |   |
|---------------------------------------|----------------------------------------------|---------------------------------------------------------------------|---|
| Enter your preprint title of          | pr DOI                                       |                                                                     |   |
| our preprint may already exist in S   | Symplectic Elements, so to save time you can | search for it here and claim it. Titles returned may contain any of |   |
| ur search words.                      |                                              |                                                                     |   |
|                                       |                                              |                                                                     |   |
| Title or DOI                          |                                              |                                                                     |   |
| Title or DOI<br>Depositing a preprint |                                              |                                                                     | ~ |
| Title or DOI<br>Depositing a preprint |                                              | Skip Search                                                         | Ľ |

- 5. Review any potential matches identified by the system:
  - If the correct preprint is listed, click the 'Claim' button and skip ahead to step 8 below.
     or
  - If the correct preprint is not listed or if you already know that the preprint does not exist in the system then you can click on the 'Skip' button.

| 2                                            |                                        |                                                                 |
|----------------------------------------------|----------------------------------------|-----------------------------------------------------------------|
| Enter your preprint title or DOI             |                                        |                                                                 |
| our preprint may already exist in Symplectic | Elements, so to save time you can sear | ch for it here and claim it. Titles returned may contain any of |
| An sedicit words.                            |                                        |                                                                 |
|                                              |                                        |                                                                 |
| Title or DOI                                 |                                        | $\wedge$                                                        |
| Depositing a preprint                        |                                        |                                                                 |
|                                              |                                        | Skip Search                                                     |
|                                              |                                        |                                                                 |
|                                              |                                        |                                                                 |

6. You will be directed to a new 'Tell us more' screen where you can begin to populate the preprint form. Mandatory fields are marked in the form with a red asterisk \*.

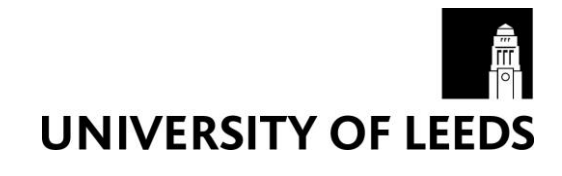

- You will be prompted to select your preferred 'Relationship privacy' level (Private, Internal, or Public). Additional guidance on privacy level settings and options in Symplectic Elements can be found via the Information about privacy settings link in the main 'Help' menu.
- Add as much additional information as you can, including the preprint server the output is posted on (eg. Arxiv, BioRxiv, SSRN, etc.) and the DOI or Publisher URL that leads to the output on the preprint server (please do not add a link to any other version).
- The 'Publication date' is the date the preprint appeared on a preprint server this field can also be left blank.

| er's get started                                                                             | Tell us more                                                                                                    | Link to funding                                                  |
|----------------------------------------------------------------------------------------------|----------------------------------------------------------------------------------------------------|------------------------------------------------------------------|
| hat do I need to do?<br>Is template should only be used<br>ase use the journal article templ | or items that are not under review with a journal. For<br>ite.                                                                    | items that have been submitted to, or accepted by a journal,     |
| Research output privac                                                                       | This research output may be displayed put                                                                                         | bliciy by Leeds.                                                 |
| What is your relationship with<br>this preprint                                              | Author of Editor of Contribut                                                                                                    | tor to                                                           |
|                                                                                              | This research output may be displayed public relationship to you will be visible to other us Elements but should not be displayed | Seluc<br>Incly by Leeds. Its<br>ers of Symplectic<br>d publicly. |
|                                                                                              | Essential Information                                                                                                    |                                                                  |
| * Tit                                                                                        | Depositing a preprint                                                                                                    | ß                                                                |
| * Author                                                                                     | Add another person                                                                                                    | <u>edit</u> (1)                                                  |
| Publication dat                                                                              |                                                                                                    |                                                                  |
| Preprint serve                                                                               |                                                                                                    |                                                                  |
| DC                                                                                           |                                                                                                    |                                                                  |
| Abstra                                                                                       | t                                                                                                    |                                                                  |

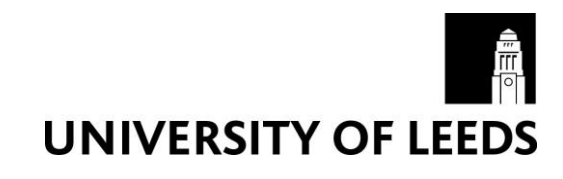

7. Once you have filled out the relevant fields, click the 'Save' button near the bottom of the screen.

|   | Author UKL                |   |
|---|---------------------------|---|
|   | Language                  |   |
|   | Associated dataset [link] | ? |
|   |                           |   |
| L |                           |   |

- 8. You will be directed to a new 'Link to funding' screen. Grants you are associated with should be filtered for by default and listed on this screen:
  - If the research was externally funded and the grant(s) can be seen in the list, tick the appropriate grant(s), click on 'Link selected', then 'Done'.
     or
  - If the research was externally funded but the grant(s) cannot be found in the list, click on 'Grant not listed'. (You can also click this option if you do not currently have the funding information to hand and intend to add this information later.)
     or
  - If the research was not externally funded, click on 'Not externally funded'.

| Let's get started                                                                                                    | Tell us more                                                                                                    | Link to funding                                                                                                    | More actions                                 |
|----------------------------------------------------------------------------------------------------|----------------------------------------------------------------------------------------------------|----------------------------------------------------------------------------------------------------|----------------------------------------------|
| Make sure your work is link<br>Please link your output to any relevant f<br>funded but you do not have the details t | ked to the relevant grants to stay eligit<br>unding using the options below, as required by<br>o hand, click on Grant not listed and add the d | ble for future funding<br>the University publications policy. If the research was externally<br>stalls retrospectively. | Grant not listed                             |
| Depositing a preprint<br>ther AN                                                                                     |                                                                                                    |                                                                                                    | 1 filter has been set. Reset filters Filters |
| ort by: Title (A to Z)                                                                                               | •<br>1-1 of 1                                                                                                    | ,                                                                                                    | Title                                        |
| Select all on page                                                                                                   |                                                                                                    | S Link Selected V S Unlink Selected V Dor                                                                               | Reporting date from                          |
| Research Councils UK Grant to AN                                                                                     | N Other                                                                                                    |                                                                                                    |                                              |
|                                                                                                    | 1-1 of 1                                                                                                    |                                                                                                    | Related to                                   |
|                                                                                                    |                                                                                                    |                                                                                                    | Link status<br>Any                           |
|                                                                                                    |                                                                                                    |                                                                                                    | Grant number                                 |
|                                                                                                    |                                                                                                    |                                                                                                    | Reset filters                                |

9. You will be taken to a new 'Thank you' screen, where you can now deposit the preprint by clicking on the 'Deposit to White Rose Research Online' button.

10. You will be taken to a new 'Deposit' screen:

• If you would like to add a preprint file, you can upload it here. Click 'Choose file' and navigate to your file. Select 'Preprint (pre-submission)' from the 'File version' drop-down

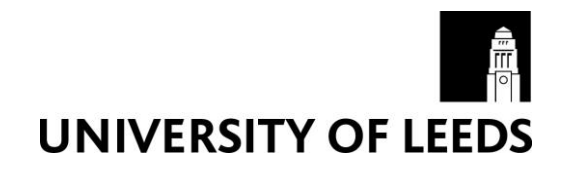

menu, then click the 'Use this file' button. (Note: a PDF version of the file is preferred, where possible.)

- or
- If you do not wish to add a preprint file, you can click the 'Deposit without files' link.
   or
- You can instead choose to enter a link to a publicly available preprint version. Select the 'Add OA location' tab, enter the URL, select 'Preprint (pre-submission)' as the version from the drop-down menu, then click the 'Save location' button.

| You are about to deposit this preprint to WRRO Test                                                                                                    | ~                                                                                                    |
|----------------------------------------------------------------------------------------------------|----------------------------------------------------------------------------------------------------|
| Deposit advice                                                                                                    | 1. Prepare deposit (step 1 of 3)                                                                                                    |
| Institutional advice If your paper will be made available with <u>gold open access</u> you can upload the published PDF, or enter the link to the published version in the "Enter an OA location" tab. Otherwise, please upload the author accepted manuscript of your output. This is the version that has been peer reviewed and accepted for publication, but has not yet been copyedited or formatted by the publisher. In all cases the Library will check to see if an author's rights have been retained and a CC-BY licence applied to the AAM, in line with Institutional policy or funder requirements. Otherwise, the normal publisher policy and specified embargo period will be applied. If you have not already provided the date on which the item was accepted, or have any further information about the output, please enter this is in the comments box please tick the box at step 2 'I want to specify an embargo' (you do not need to specify an embargo). Click "Deposit my publication" to complete the process. We aim to contact authors within 5 working days if there are any problems with a deposit. We will only contact authors if an issue is identified. If you have any questions or would like to request an update to a record, | Upload a file       Add OA location         Choose a file from your local machine:       Image: Choose file         Choose file       Image: Choose file         The version:       Image: Choose file         [None]       Image: Choose file         Deposit Without Files       Use this file         Leave without depositing |

| 1. Prepare deposit (step 1 of 3)                                               |                               |
|--------------------------------------------------------------------------------|-------------------------------|
| Upload a file                                                                  | Add OA location               |
| If your publication is already available el<br>please enter the location here: | Isewhere in Open Access form, |
| * OA location:                                                                 |                               |
| Enter a URL                                                                    |                               |
| File version:                                                                  |                               |
| [None]                                                                         | ×                             |
|                                                                                | Save location                 |
|                                                                                | Leave without depositing      |

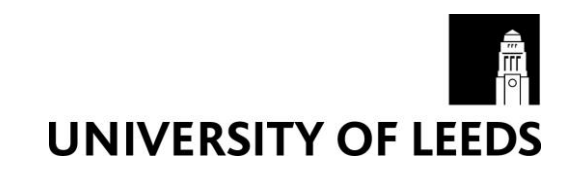

11. The screen will update with confirmation of any file or link that you have provided. If you would now like to add a comment or message for the Library team, click the 'I would like to specify an embargo' box to activate the 'Comment' free-text field. (Please note: you do not need to specify an embargo period.)

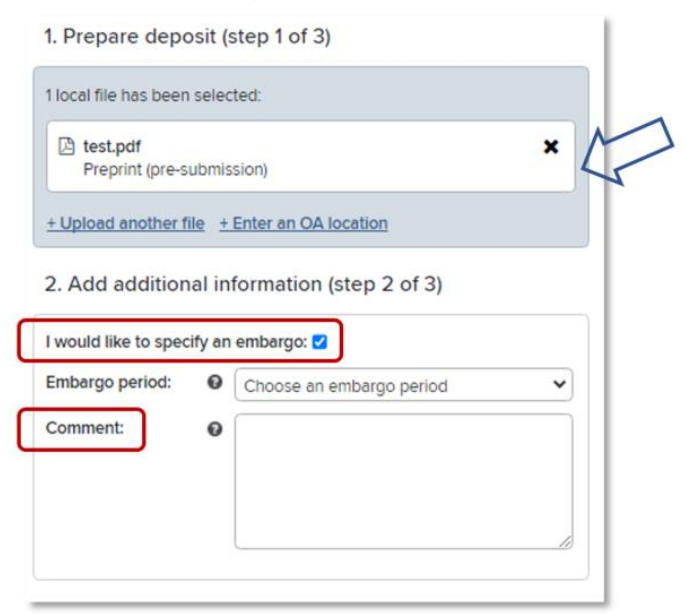

12. Complete the process by clicking the 'Deposit' button

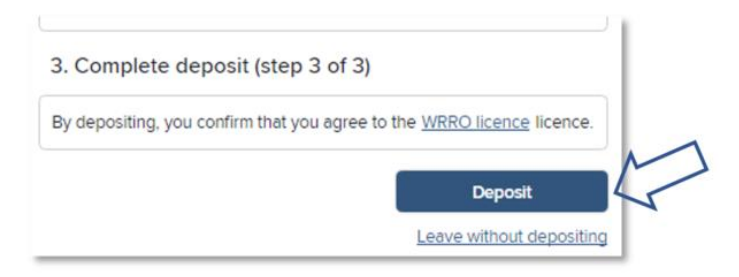

## What happens next

Once the item is deposited, the Library will check the item and will contact you if there are any queries.

Any preprints that are made publicly available via the institutional repository, <u>White Rose</u> <u>Research Online</u> (WRRO), will have a clear banner confirming the item is a preprint and as such it may not have undergone formal peer review.

If you have any questions about your deposit, please contact <a href="mailto:research@library.leeds.ac.uk">research@library.leeds.ac.uk</a>

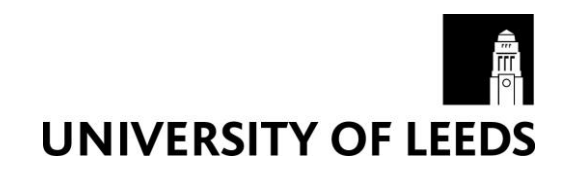

## Further information

Help and user guides for Symplectic Elements can be found via the 'Help' menu at the top right of the Home page:

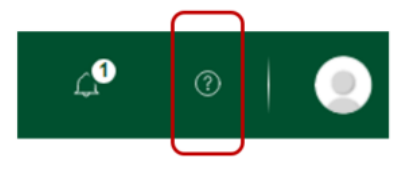

Further information can also be found via the <u>IT Service Desk</u> or the Library's <u>Open Access</u> pages.

For general Symplectic Elements queries, please contact the <u>IT Service Desk</u> or telephone: +44 (0)113 343 3333.

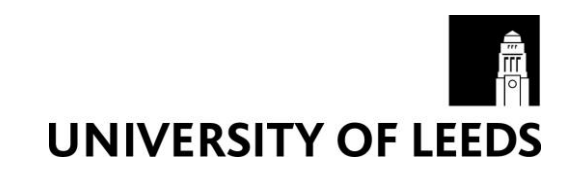